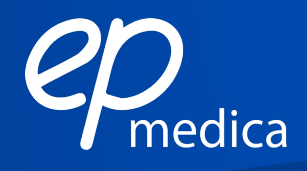

# Manuale d'uso

# Tablet LCD Android con camera integrata 5MP + Software TouchScope/S-EYE

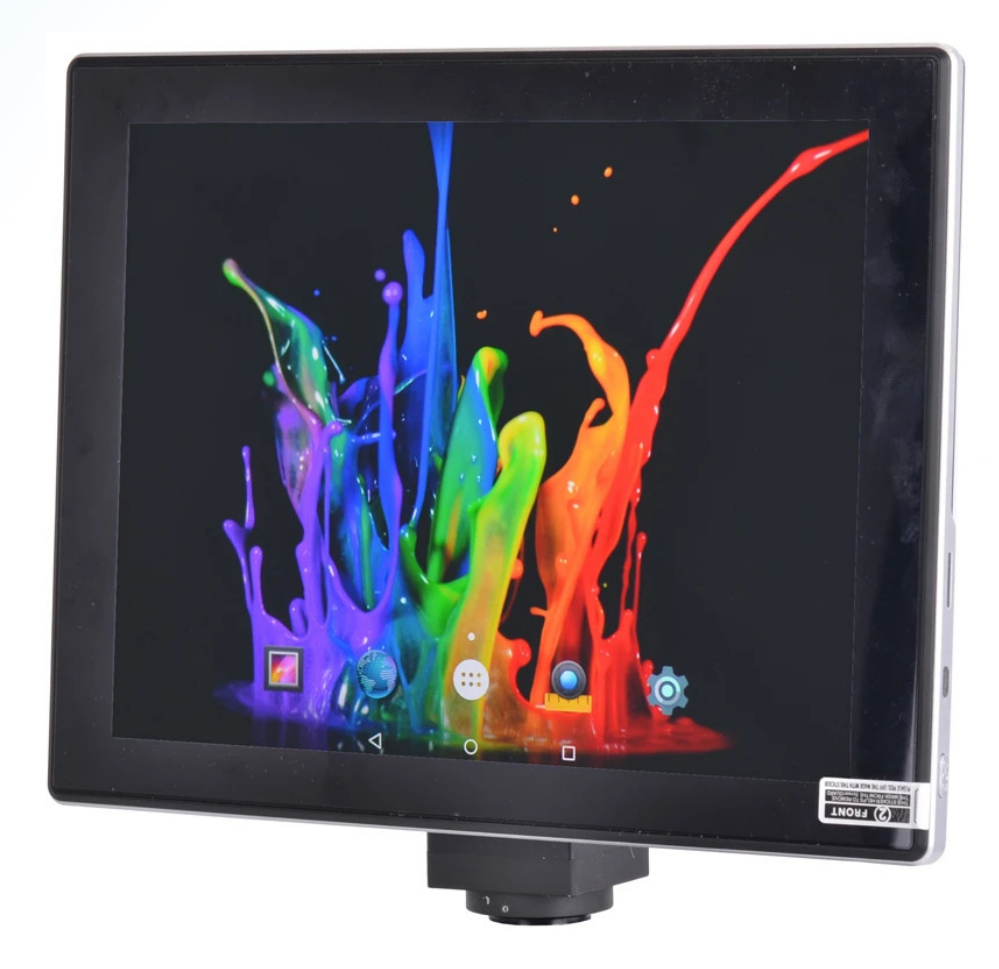

# Sommario

| Caratteristiche tecniche                  | 1 |
|-------------------------------------------|---|
| Installazione                             | 2 |
| Software TouchScope/S-EYE                 | 4 |
| Introduzione al software TouchScope/S-EYE | 4 |
| Interfaccia utente                        | 5 |
| Scatta, Registra e Riproduci              | 6 |
| Regolazione dei parametri                 | 7 |
| Misurazione                               | 8 |
|                                           |   |

# Caratteristiche tecniche

| Tablet LCD | Schermo              | LCD IPS 1024*768, TFT Touch Screen da 9.7"                                                                                            |
|------------|----------------------|----------------------------------------------------------------------------------------------------|
|            | Sistema<br>Operativo | Android 4.2.2                                                                                                    |
|            | Interfacce I/O       | USB/Mini USB, SD memory card (fino a 32GB),<br>micro-HDMl, supporta mouse e tastiere via USB,<br>e monitor/proiettori via micro-HDMl. |
|            | Camera               | Sensore chip CMOS 5.0 MP,<br>pixels: 2592x1944, 15fps@1024x768                                                                        |
|            | Software             | TouchScope 2.5.6 / S-EYE                                                                                                    |
|            | Connettività         | Wifi – Bluetooth                                                                                                    |
|            | Alimentazione        | Alimentatore 100-240V AC                                                                                                    |
|            | Accessori            | Adattatore passo-C con focus manuale 0.5X                                                                                             |

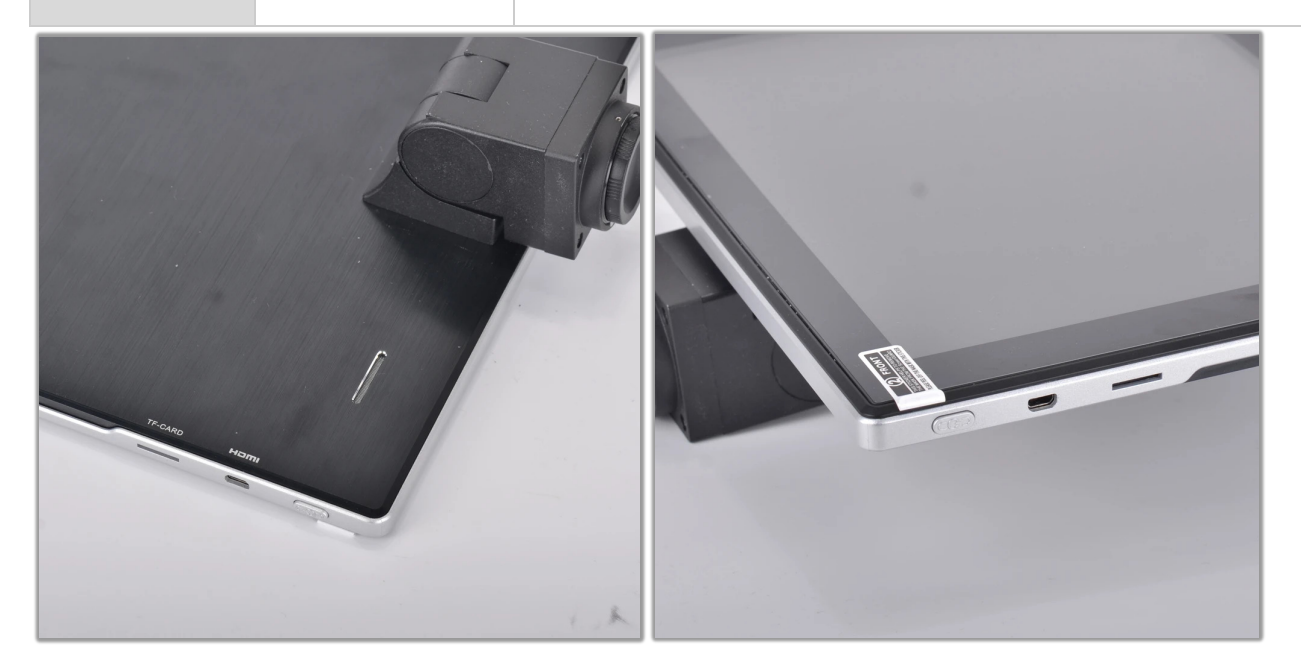

#### Installazione

Il dispositivo è dotato di interfaccia **passo-C**, uno standard internazionale che permette di collegare il dispositivo sia agli adattatori, sia agli oculari dotati di filettatura passo-C.

È compatibile con microscopi monoculari, binoculari e trinoculari, ed altre tipologie come gli stereoscopi, i videoscopi, i microscopi per dissezione o i telescopi.

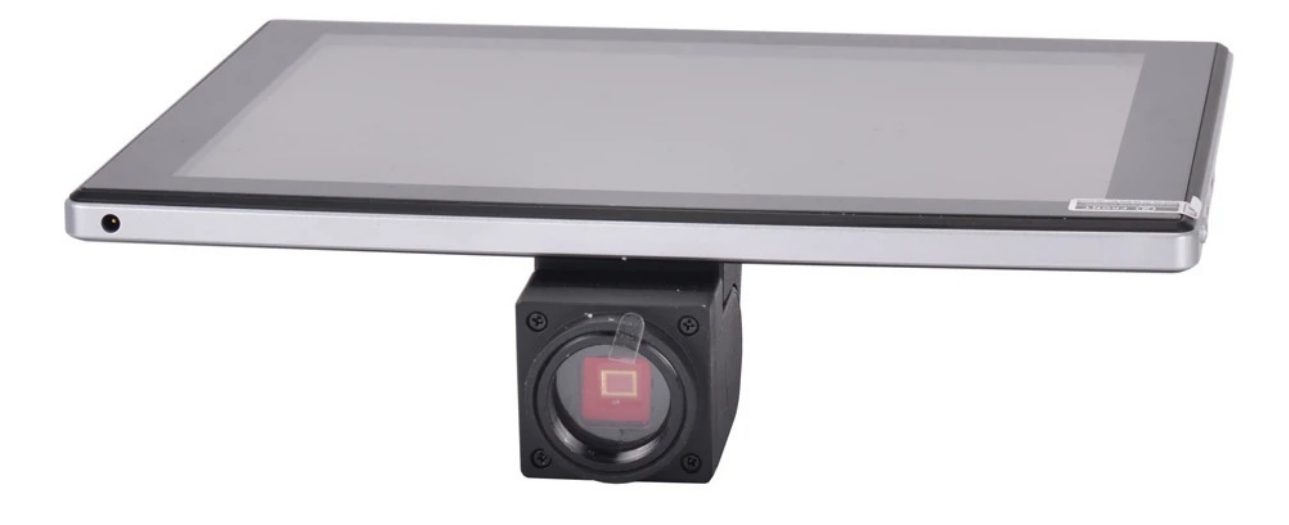

#### 1. Collega l'adattatore passo-C al dispositivo

Rimuovi la copertina in plastica dal dispositivo e le pellicole protettive dalle lenti, poi collega l'adattatore passo-C al dispositivo.

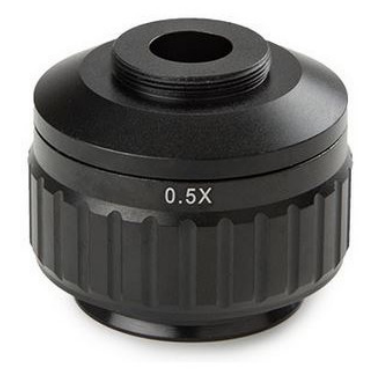

2. Installa il dispositivo sul microscopio, collegalo all'alimentazione elettrica e avvialo.

Installa il dispositivo sul microscopio e collegalo all'alimentazione elettrica.

Alimentazione elettrica (Tipo Europeo)

Inserisci un'estremità del cavo dell'alimentatore DC nell'ingresso sul dispositivo, e l'altra estremità alla presa elettrica 100-240V AC.

Per avviare il dispositivo premi il pulsante di accensione/spegnimento presente sul bordo del tablet.

#### 3. Impostazioni di tastiera e lingua di sistema

A seguito del primo avvio, Il dispositivo potrebbe avviarsi con impostazioni di fabbrica.

È possibile modificare la tastiera e lingua dei menù del Sistema Operativo accedendo alle impostazioni di Sistema dall'icona predefinita dei Sistemi Operativi Android (percorso *Settings > Language & Input*).

|       |                    |              |                                                  |            | 8 👽 🖉 🕹 12:30 |
|-------|--------------------|--------------|--------------------------------------------------|------------|---------------|
| 📑 Set | tings              |              |                                                  |            |               |
|       | Battery            |              |                                                  |            |               |
|       | • Power saving     |              |                                                  |            |               |
|       | 🖄 Apps             |              | Language<br>English (United States)              |            |               |
|       | PERSONAL           |              | Spell checker                                    | <u></u>    |               |
|       | October 2015       |              | Personal dictionary                              |            |               |
|       | 🔒 Security         | KEYBO        | ARD & INPUT METHODS                              |            |               |
|       | 🔺 Language & input |              | <b>Default</b><br>English (US) - Google Keyboard |            |               |
|       | • Backup & reset   |              | Google Keyboard                                  |            |               |
|       | ACCOUNTS           | English (US) | -1                                               |            |               |
|       | 8 Google           |              | Google voice typing<br>Automatic                 | <u>-</u> + |               |
|       | + Add account      | SPEECH       | 4                                                |            |               |
|       | SYSTEM             |              | Voice Search                                     |            |               |
|       | ① Date & time      |              |                                                  |            |               |
|       | ₩ Accessibility    |              | Text-to-speech output                            |            |               |
|       |                    | Û            |                                                  |            |               |

### Software TouchScope/S-EYE

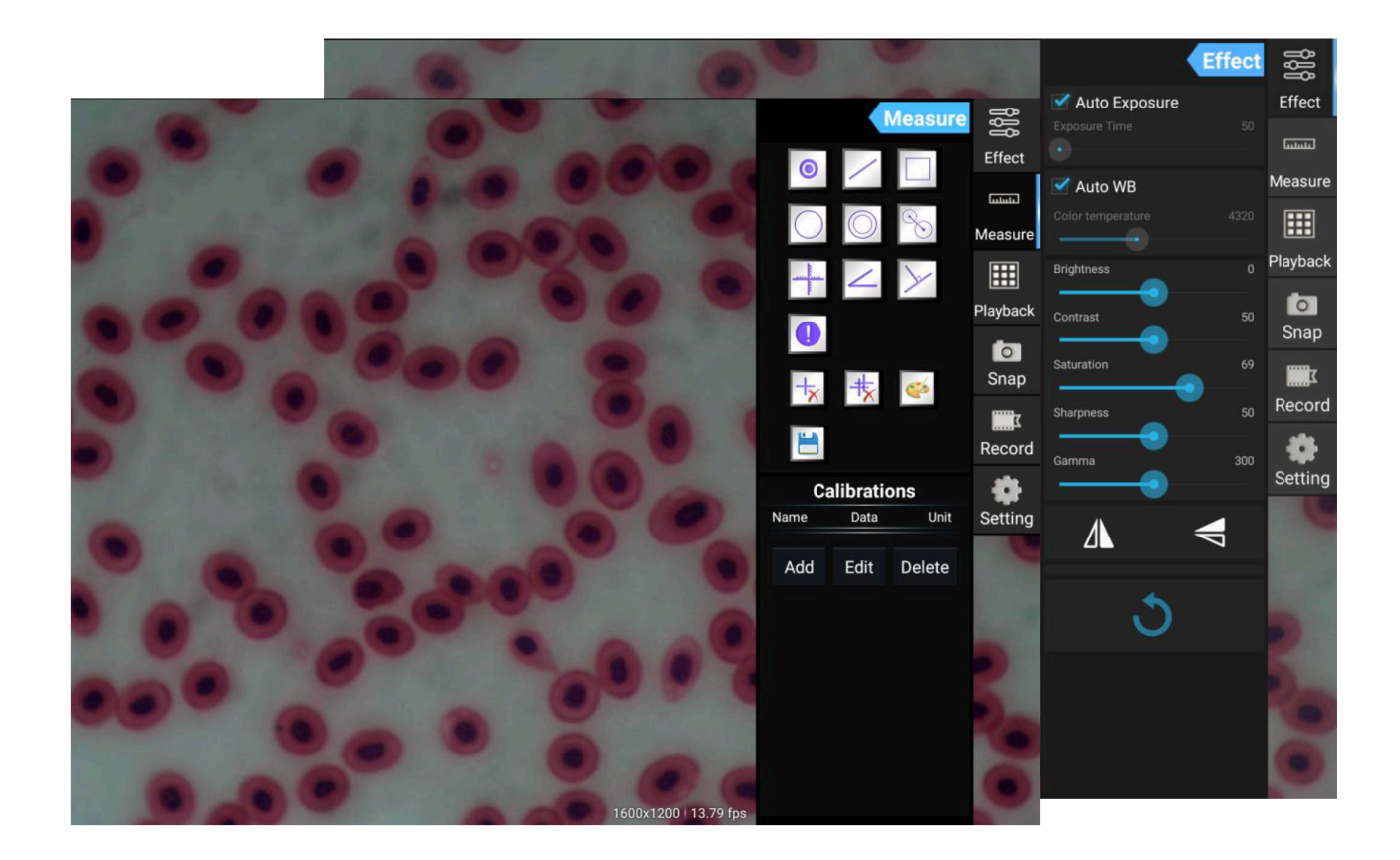

### Introduzione al software TouchScope/S-EYE

L'App TouchScope / S-EYE e un'applicazione per dispositivi Android, pre-installata sul tablet LCD con camera integrata, che permette di scattare foto e registrare video dalla camera, regolare i parametri delle immagini salvate e misurare gli oggetti a schermo.

# Interfaccia utente

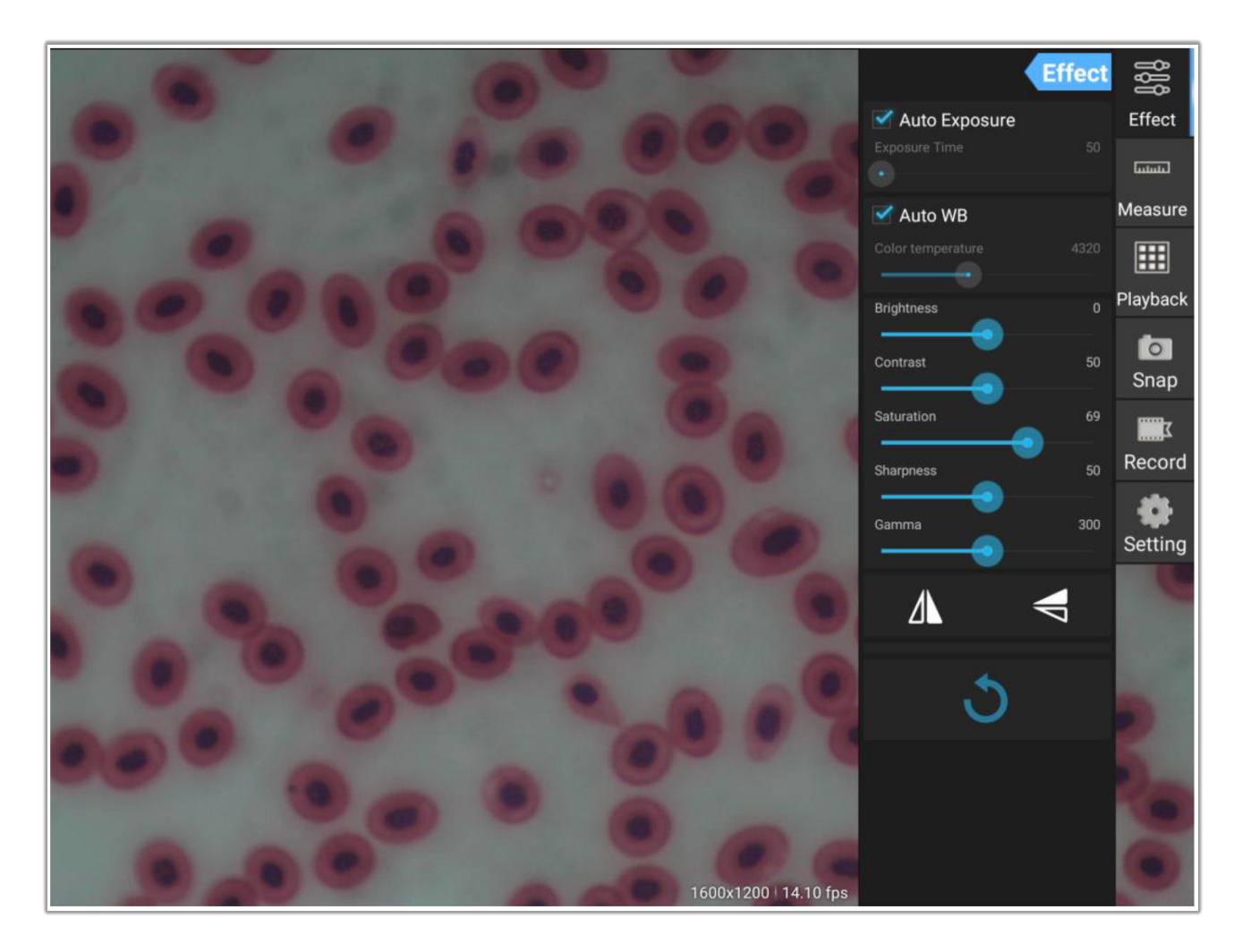

*Preview* (Anteprima Immagine) – mostra le immagini catturate in tempo reale dalla camera.

# Scatta, Registra e Riproduci

| <b>o</b><br>Snap | Clicca il tasto <i>Snap</i> per scattare una fotografia.<br>È possibile modificare la dimensione/qualità dell'immagine salvata<br>e la destinazione di salvataggio (memoria interna, chiavetta USB, Scheda<br>di memoria SD) dal menù delle impostazioni, accessibile cliccando il<br>tasto <i>Setting</i> .                                                                |
|------------------|----------------------------------------------------------------------------------------------------|
| Record           | Clicca <i>Record</i> per avviare la registrazione di un video; clicca di nuovo<br>per interrompere la registrazione.<br>Se la dimensione dell'anteprima è inferiore ai 1080p,<br>la dimensione del video corrisponderà a quella dell'anteprima.<br>Se la dimensione dell'anteprima è superiore a 1080p, il video<br>sarà ridimensionato a una dimensione inferiore a 1080p. |
| Playback         | Mostra le immagini salvate, e riproduce i video registrati.<br>La foto verrà aperta all'interno dell'interfaccia "Analisi Immagine"<br>( <i>Image Analysis</i> )                                                                                                    |

## Regolazione dei parametri

Quando un'immagine non viene salvata con colori vividi e brillanti, è possibile regolare gli effetti di correzione dell'immagine utilizzando il pannello *Effect*.

#### **Exposure (Esposizione):**

- Auto mode: la luminosità dell'immagine sarà bilanciata automaticamente; è possibile regolare la luminosità di un'area target.
- **Manual mode:** regola manualmente il tempo di esposizione ed il guadagno.

#### White Balance (Bilanciamento del bianco):

- **Once AWB:** Clicca *One Push* per attivare l'auto bilanciamento del bianco.
- **Manual WB:** regola manualmente la temperatura del colore.

#### **Regolazione colore**

È possibile regolare Contrasto, Saturazione, Nitidezza e Gamma dell'immagine.

#### Flip (Ribalta)

Ribalta l'immagine in orizzontale o verticale.

#### Reset

Clicca il tasto di reset **v** per salvare o ripristinare i profili della camera.

È possibile salvare sino a 4 set di profili della camera, o ripristinare le impostazioni di fabbrica.

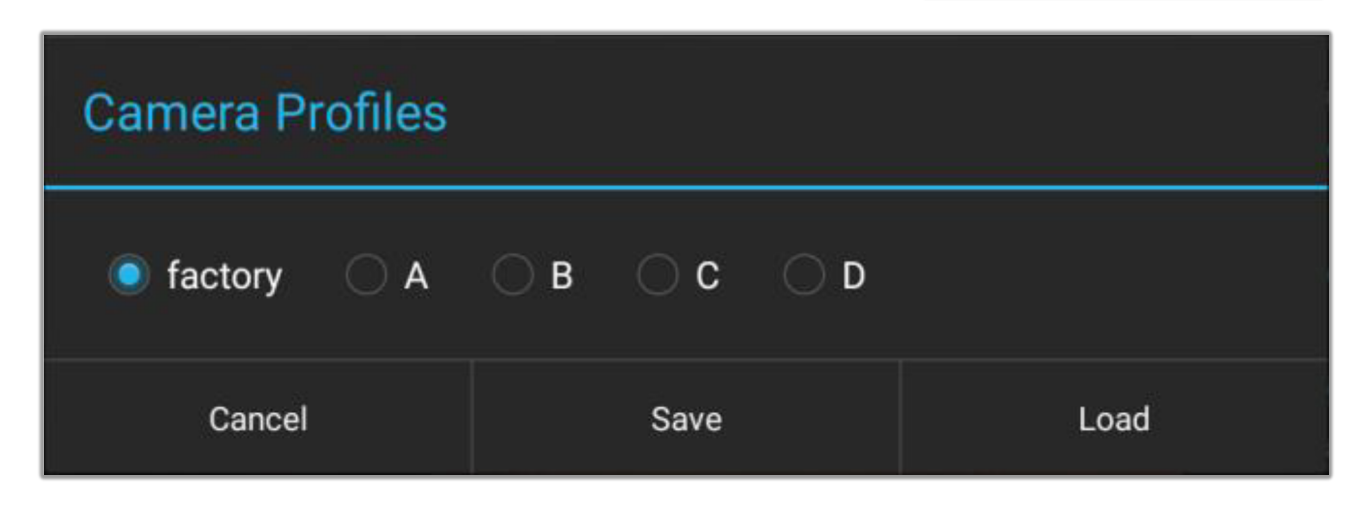

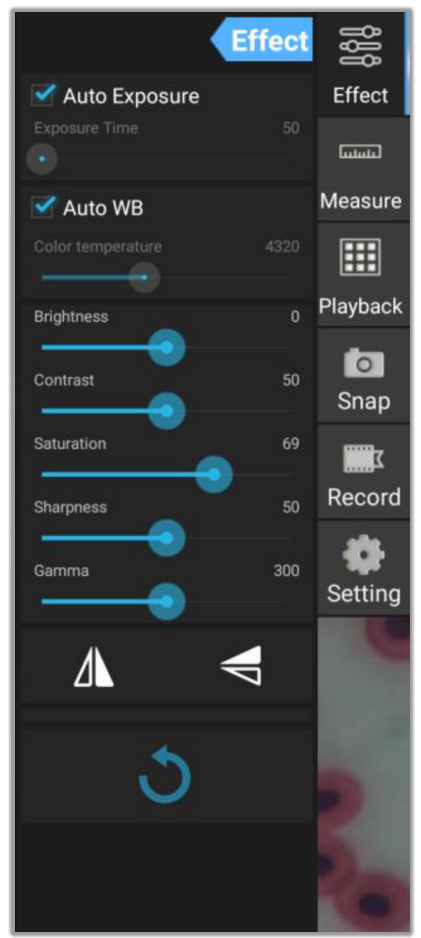

### Misurazione

#### Calibrazione

Prima di poter effettuare la misurazione degli oggetti osservati, è necessario calibrare il software. <u>Una specifica combinazione di ingrandimento dell'obiettivo e dimensione dell'anteprima della camera</u> <u>ha bisogno della propria specifica calibrazione.</u>

Cliccando sul tasto *Measure* apparirà il pannello degli strumenti per la misurazione. Clicca su *Add* (Aggiungi) per aggiungere una nuova calibrazione. Clicca *Edit* (Modifica) per ricalibrare la calibrazione in uso.

| Calibrations |               |        |
|--------------|---------------|--------|
| Name         | Data Unit     |        |
| 10x          | 0.10938032 µm |        |
| Add          | Edit          | Delete |
|              |               |        |

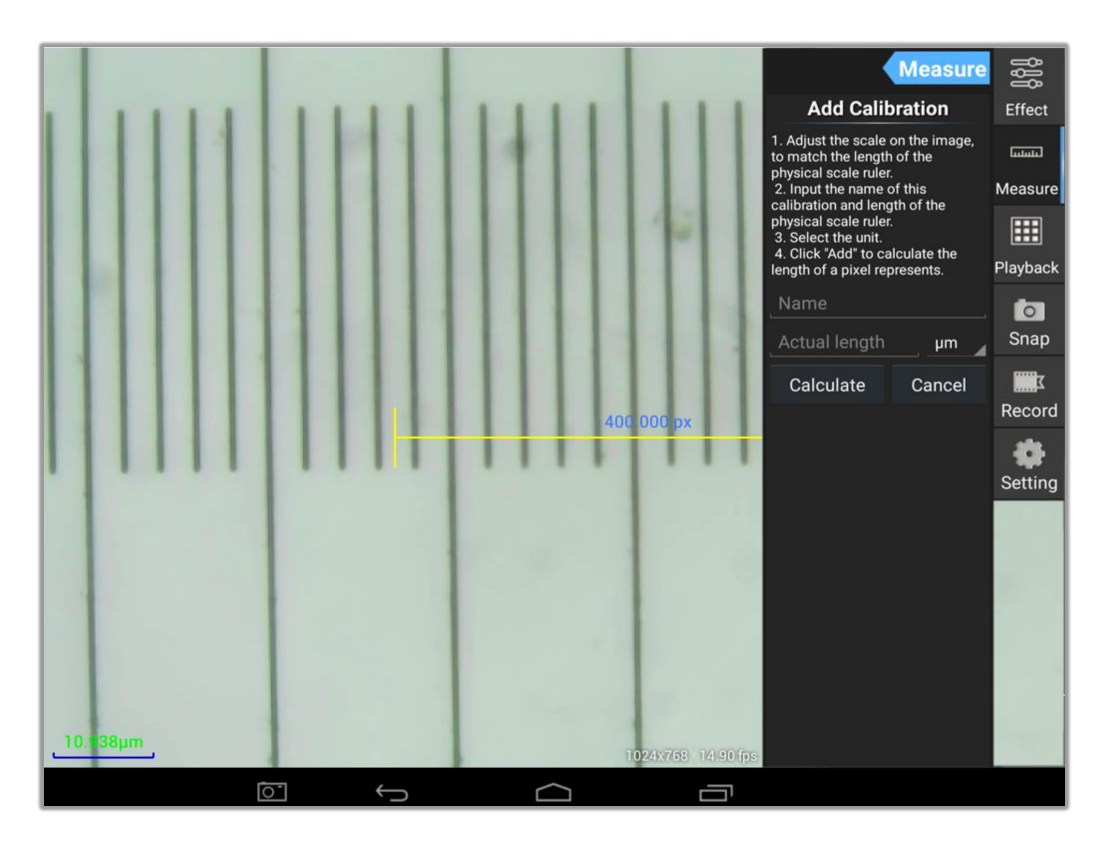

#### La modalità "calibrazione"

#### Consigli utili

# 1. Sposta il righello di calibrazione affinché gli estremi del righello fisico corrispondano a quelli del righello digitale.

Ad esempio, utilizzando il righello fisico da 0.01mm ogni unità corrisponderà a 10μm, sceglieremo quindi un righello da 1000μm.

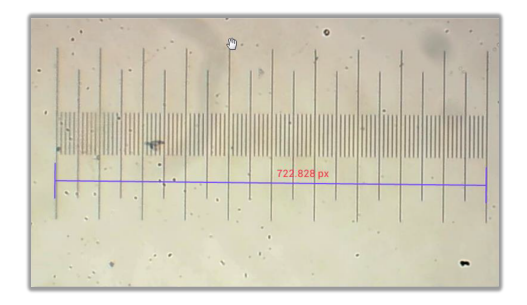

#### 2. Inserisci il nome della calibrazione e la lunghezza fisica del righello.

Nell'esempio viene inserito il nome "4X" per indicare la calibrazione con un obiettivo di ingrandimento del microscopio a 4X; in basso viene inserita la lunghezza del righello fisico in μm.

| Measure                                                                                                    |        |  |
|----------------------------------------------------------------------------------------------------|--------|--|
| 1 Adjust the scale on the image                                                                                                    |        |  |
| to match the length of the<br>physical scale ruler.<br>2. Input the name of this<br>calibration and length of the<br>physical scale ruler.<br>3. Select the unit.<br>4. Click "Add" to calculate the<br>length of a pixel represents. |        |  |
| _4x                                                                                                    |        |  |
| 1000                                                                                                    | μm     |  |
| Calculate                                                                                                    | Cancel |  |

3. Clicca *Calculate* per calcolare il valore di calibrazione per l'obiettivo utilizzato, la dimensione dell'anteprima della camera, e salvare nella lista delle calibrazioni.

| Calibrations |               |        |  |
|--------------|---------------|--------|--|
| Name         | Data Unit     |        |  |
| 4x           | 1.3842217 µm  |        |  |
| 10x          | 0.10938032 µm |        |  |
|              |               |        |  |
| Add          | Edit          | Delete |  |

# Strumenti di misurazione

| ICONA     | FUNZIONE       | DESCRIZIONE                                                                                      |
|-----------|----------------|--------------------------------------------------------------------------------------------------|
| 0         | Contapunti     | Aggiunge un marker di conteggio dei punti sull'immagine                                          |
|           | Linea          | Misura la distanza tra due punti                                                                 |
|           | Rettangolo     | Misura la larghezza, l'altezza e l'area del rettangolo                                           |
|           | Cerchio        | Misura l'area della circonferenza                                                                |
|           | Croce          | Mostra un reticolo                                                                               |
| $\leq$    | Angolo         | Misura l'angolo                                                                                  |
| 8         | DueCerchi      | Misura la distanza tra due circonferenze                                                         |
| $\succ$   | Perpendicolare | Misura la lunghezza della perpendicolare                                                         |
| O         | Concentrico    | Misura il raggio di due circonferenze                                                            |
|           | Nota           | Aggiunge un'annotazione testuale sull'immagine                                                   |
| <b>\$</b> | Opzione        | Cambia lo spessore del tratto e il colore del righello,<br>la dimensione ed il colore del testo. |
|           | Esporta        | Esporta l'immagine con i righelli di misurazione                                                 |
| +×        | Cancella       | Cancella il righello selezionato                                                                 |
| *         | Cancella       | Cancella tutto                                                                                   |

## Misurazione con il righello

CalibrationsNameDataUnit4x1.3842217μm10x0.10938032μmAddEditDelete

Scegli una calibrazione; la voce selezionata apparirà con uno sfondo bianco ed il testo di colore nero.

Scegli il righello *Linea* dalla barra laterale di destra. Apparirà il righello *Linea* come nell'immagine.

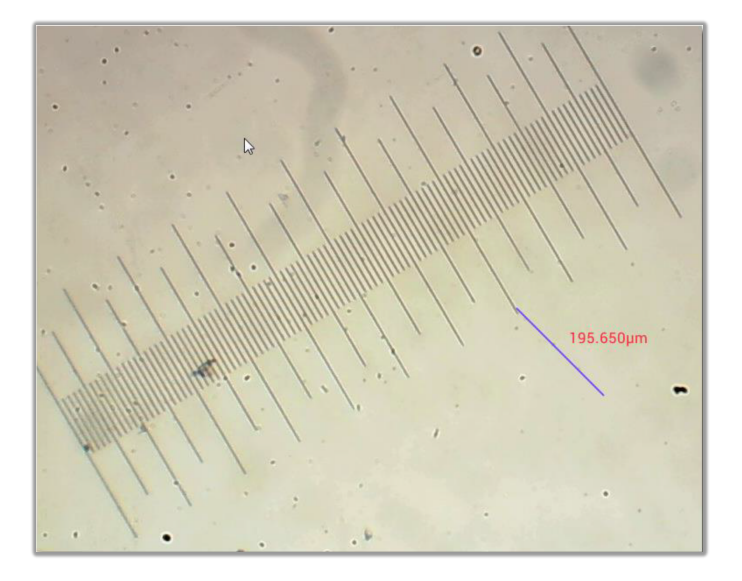

Usa il righello *Linea* per misurare il righello fisico.

Qui abbiamo misurato 6 unità e il righello misura correttamente 587.472µm.

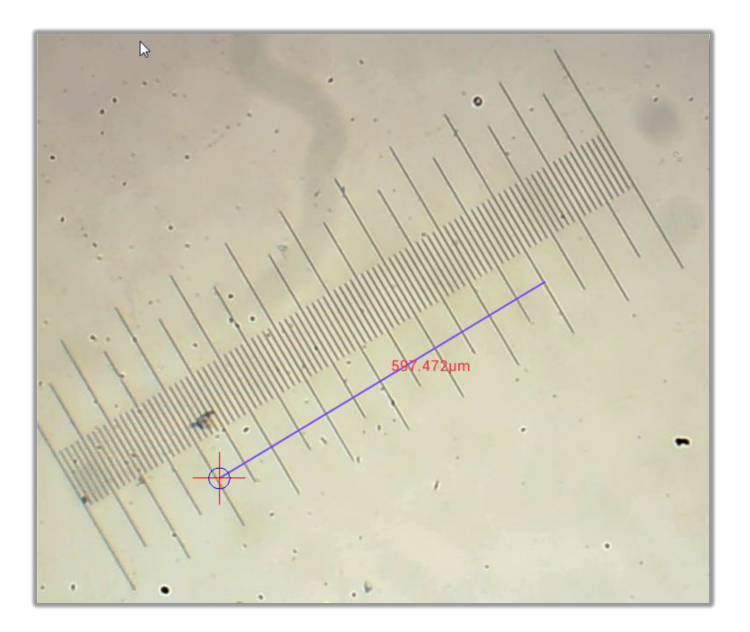